Uwaga

W aplikacji SOWA EFS mogą pojawić się błędy podczas dodawania Realizatora w sekcji *Wnioskodawca i realizatorzy* zdjęcie poniżej (Rys. 1). W takiej sytuacji należy zastosować poniższa procedurę.

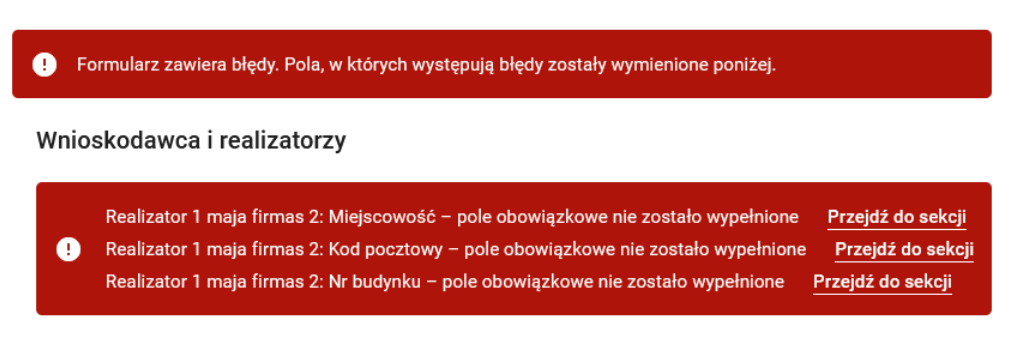

## Wniosek o dofinansowanie projektu

## <u>Rys 1.</u>

W celu poprawnego dodania realizator do projektu po zapisaniu danych w sekcji *Wnioskodawca i realizatorzy* należy ponownie rozwinąć listę dodanych realizatorów przy pomocy przycisku zaznaczonego na rys 2

## Realizatorzy

| Zdefiniuj listę realizatorów w projekcie. Możesz zmieniać kolejność realizatorów na liście za pomocą strzałek. Za pomocą przycisku "Dodaj realizatora" możesz dodawać nowych |
|----------------------------------------------------------------------------------------------------|
| realizatorów do listy.                                                                                                    |
|                                                                                                    |
|                                                                                                    |
|                                                                                                    |

| Nazwa realizatora | $\sim$    |
|-------------------|-----------|
| Realizator 1      | : 文       |
|                   | $\bigcup$ |

## <u>Rys. 2.</u>

Pojawi się pełna informacja dotyczące danych realizatora i dopiero po "rozwinięciu" informacji o realizatorze należy użyć przycisku *Zatwierdź i przejdź dalej*.

Taka procedura pozwala na dodanie realizatora do projektu.